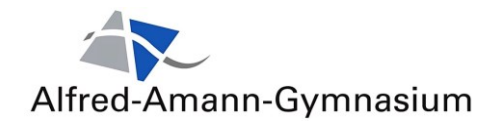

# ANLEITUNG OFFICE365 FÜR SCHÜLER\*INNEN

1. Bitte besuchen Sie die Webseite

www.office.com

#### Und klicken auf Anmelden

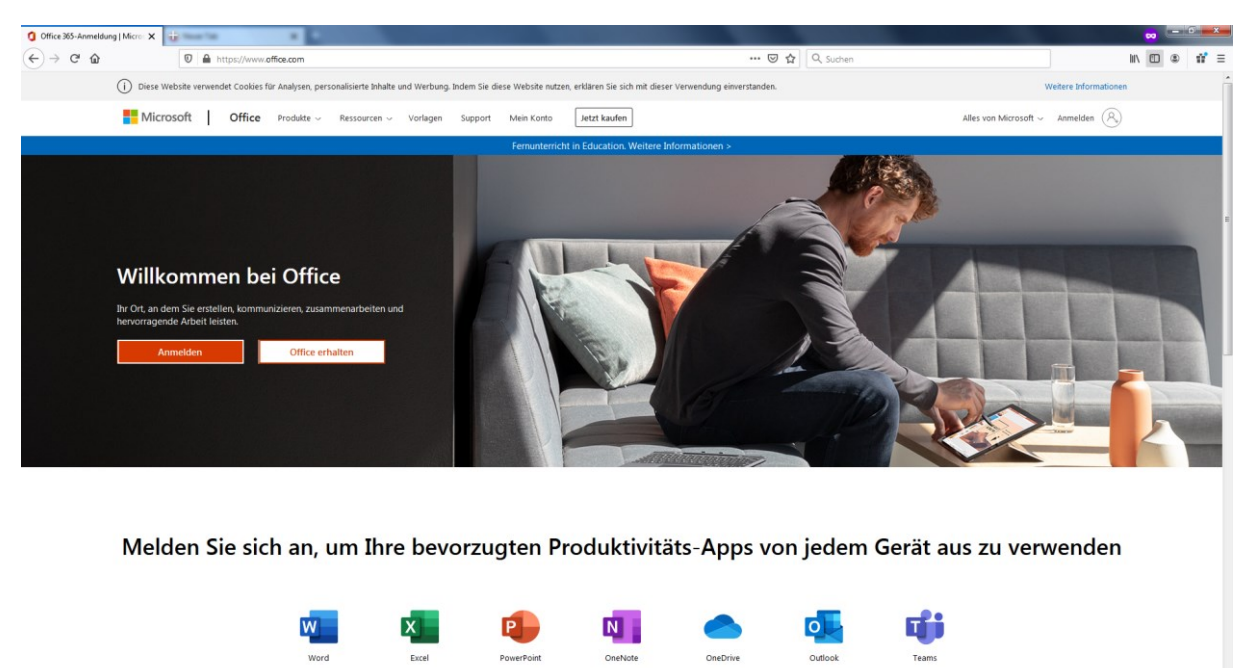

2. Geben Sie hier den Benutzer an: vorname.nachname@student.aagy.de

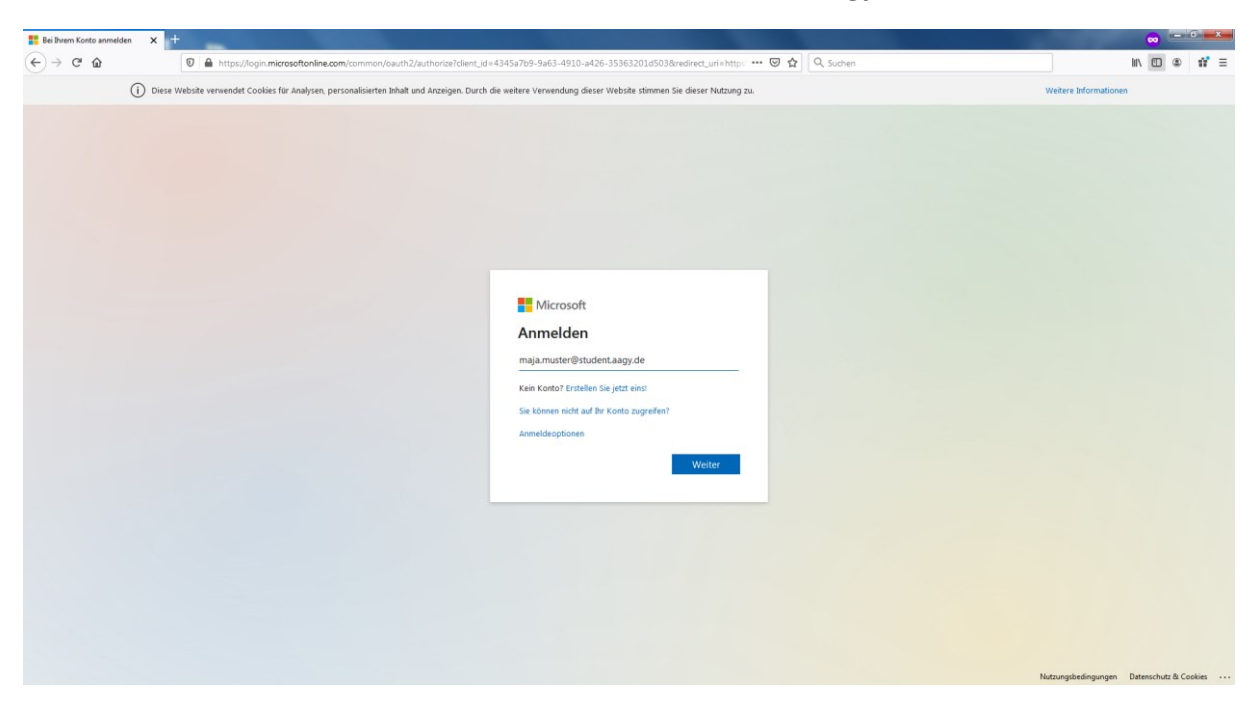

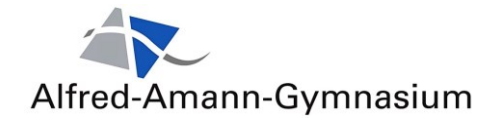

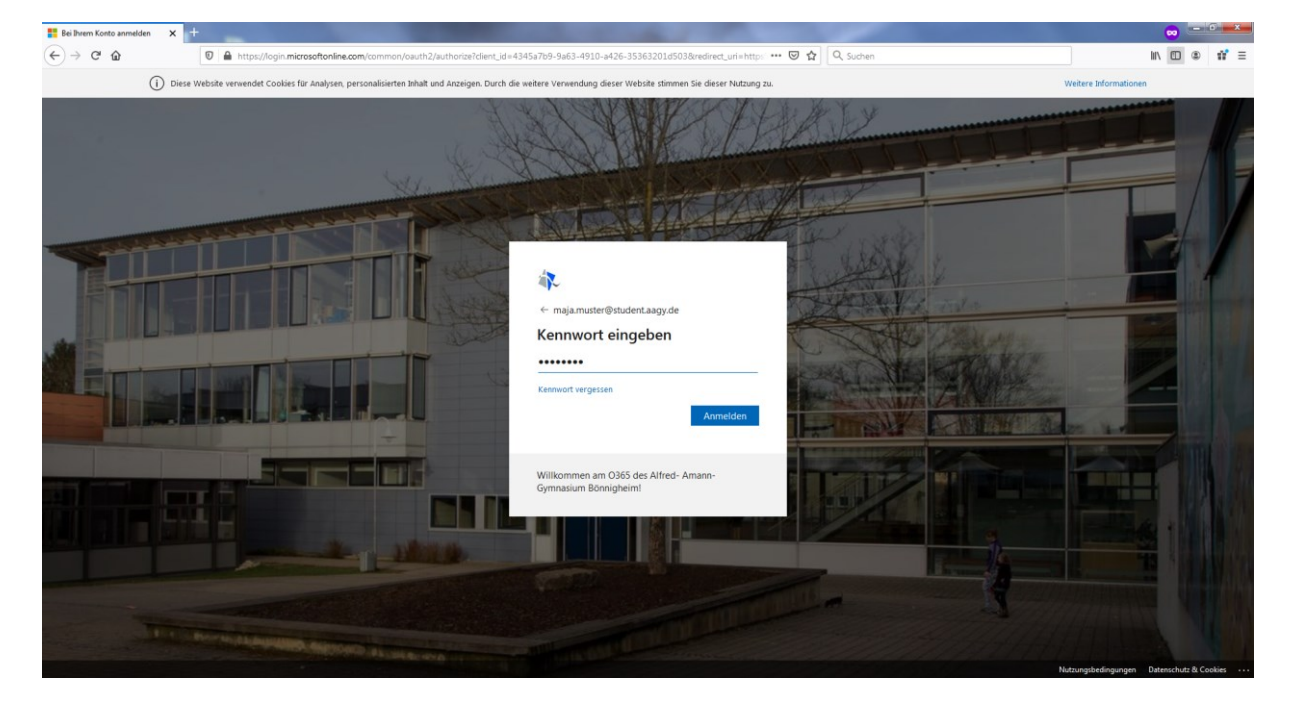

### 3. Kennwort eingeben, dass Ihnen per Elternbrief mitgeteilt wurde

### 4. Ändern des Kennwortes

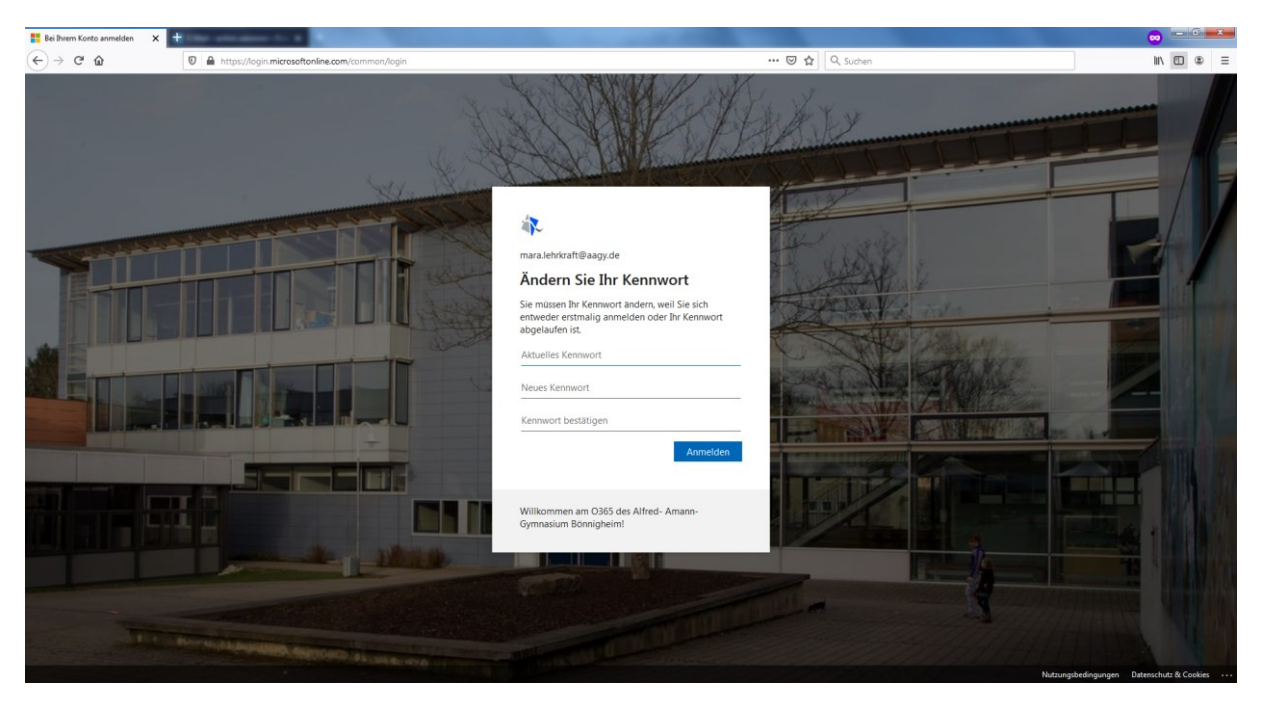

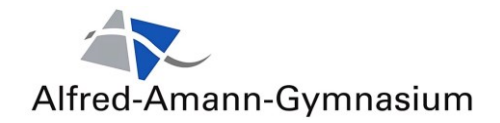

#### 5. Weiter anklicken

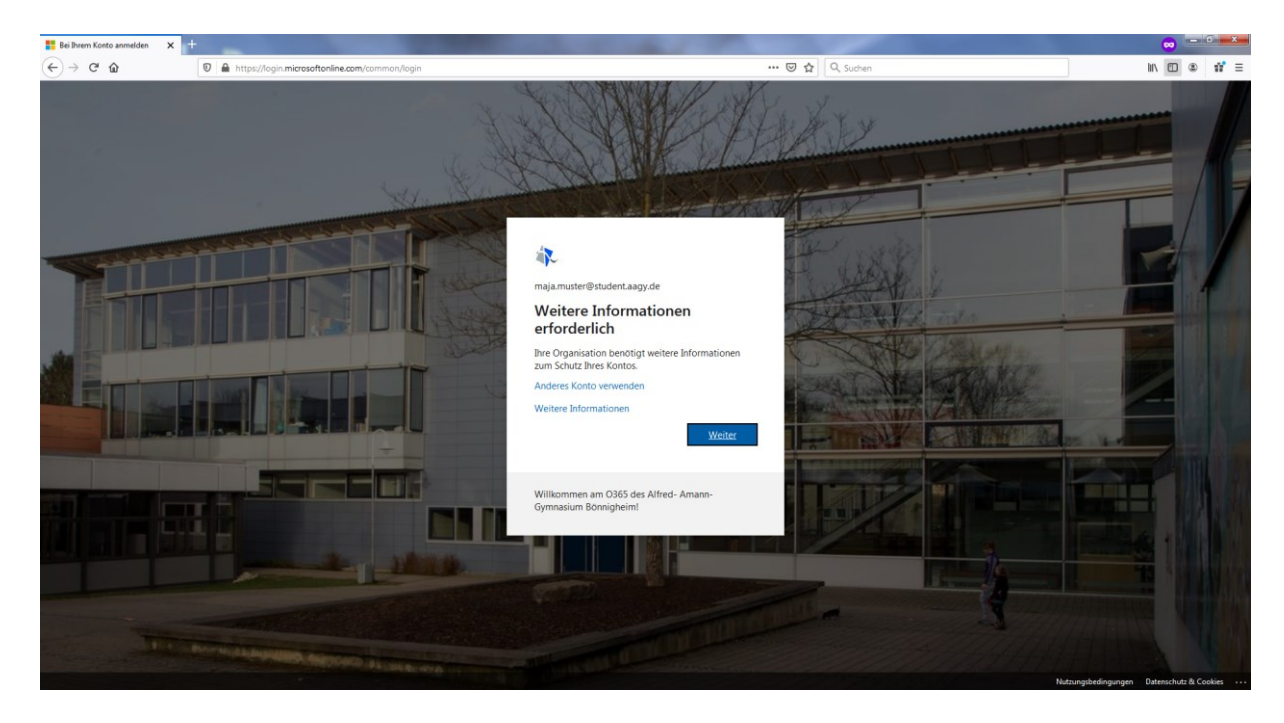

6. Bitte geben Sie hier eine alternative Mailadresse oder Mobiltelefonnummer an, im Falle dass Sie das Passwort vergessen haben.

| Verlieren Sie nicht den Zugriff auf 🗉 🗙 | +                                | the second second second second second second second second second second second second second second second se                                                                                                    |                                                                                                    |                                | 🛛 🗕 🗖 📥     |
|-----------------------------------------|----------------------------------|----------------------------------------------------------------------------------------------------|----------------------------------------------------------------------------------------------------|--------------------------------|-------------|
| (←) → 健 🏠                               | 🛛 🔒 https://account.activedirect | ory.windowsazure.com/passwordreset/register.aspx?x-dient-Ver=6.5.0.080                                                                                                    | c-dient-SKU=ID_NETSTANDARD2_0 ··· 🖾 🙀 🔍 Si                                                                                                    | Suchen                         | li\ 🖸 ③ 🛱 Ξ |
|                                         |                                  | Verlieren Sie nicht den Zugriff auf Ih Drad sichergestellt, dass De Kenword und erhergestellt werden kann, were Madelahme des midd erh virkan der Songen, sonden auszufählte der Sic Auchentitig erungstel den ist nicht konfiguriert. Jett einrichten Grans der Auchentifisierung ist nicht konfiguriert. Jett einrichten Frengs stellen Abbrechen | maja muste<br>r Konto!<br>en eniga televnationen abgefergt, damit ihm Mantität nachgegri<br>hanhat ihms Kontos. Se mässen mindettens 1 den nächtelhenden | er@student.axgy.de   ?         |             |
|                                         |                                  | ©2020 Microsoft Rechtliche Hinweise   Datenschutz                                                                                                    | Ibr                                                                                                    | rre Sitzung läuft in 14:58 ab. |             |
|                                         |                                  |                                                                                                    |                                                                                                    |                                |             |

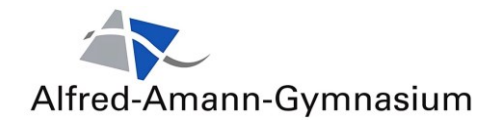

6.1. Ich habe hier z.B. eine Mailadresse eingegeben.

| Verlieren Sie nicht den Zugriff auf II > | < +                            |                                                                                                | and the second second s |                                 | - • • •      |
|------------------------------------------|--------------------------------|------------------------------------------------------------------------------------------------|----------------------------------------------------------------------------------------------------|---------------------------------|--------------|
| (←) → ♂ ŵ                                | A https://account.activedirect | tory:windowsazure.com/passwordreset/register.aspx?x-dient-                                     | fer=6.5.0.080x-dient-SKU=ID_NETSTANDARD2_0 🚥 🖾 🛕                                                                                                    | Q, Suchen                       | li\ [⊡ ® # ≡ |
|                                          |                                | 4 <b>7</b> ~                                                                                   | maja.4                                                                                                    | muster@studient.aagy.de   ?     |              |
|                                          |                                | Verlieren Sie nicht den Zugrif                                                                 | f auf Ihr Konto!                                                                                                    |                                 |              |
|                                          |                                | Prüfen Sie die nachstehend angegebene E-Mail-Adresse für die                                   | Authentifizierung. Verwenden Sie nicht Ihre primäre E-Mail-Adresse für Arb                                                                                                    | beit oder Schule.               |              |
|                                          |                                | E-Mail-Adresse zur Authentifizierung<br>Geben Sie die E-Mail-Adresse zur Authentifizierung ein |                                                                                                    |                                 |              |
|                                          |                                |                                                                                                |                                                                                                    |                                 |              |
|                                          |                                | Zurück                                                                                         |                                                                                                    |                                 |              |
|                                          |                                |                                                                                                |                                                                                                    |                                 |              |
|                                          |                                |                                                                                                |                                                                                                    |                                 |              |
|                                          |                                |                                                                                                |                                                                                                    |                                 |              |
|                                          |                                |                                                                                                |                                                                                                    |                                 |              |
|                                          |                                | ©2020 Microsoft Rechtliche Hinweise   Datenschutz                                              |                                                                                                    | Ihre Sitzung läuft in 14:58 ab. |              |
|                                          |                                |                                                                                                |                                                                                                    |                                 |              |
|                                          |                                |                                                                                                |                                                                                                    |                                 |              |
|                                          |                                |                                                                                                |                                                                                                    |                                 |              |
|                                          |                                |                                                                                                |                                                                                                    |                                 |              |
|                                          |                                |                                                                                                |                                                                                                    |                                 |              |
|                                          |                                |                                                                                                |                                                                                                    |                                 |              |
|                                          |                                |                                                                                                |                                                                                                    |                                 |              |
|                                          |                                |                                                                                                |                                                                                                    |                                 |              |

7. EMail an mich senden anklicken. Ein Prüfungscode wird an Sie gesendet

| Verlieren Sie nicht den Zugriff auf $\mathbb{D}_{\mathbf{X}}$ | +                                 | and the second second                                                                                                    | and the second second s |                                 |              | -0 | ×     |
|---------------------------------------------------------------|-----------------------------------|----------------------------------------------------------------------------------------------------|----------------------------------------------------------------------------------------------------|---------------------------------|--------------|----|-------|
| ← → ♂ ☆                                                       | 🛛 🔒 https://account.activedirecto | ory.windowsazure.com/passwordreset/register.aspx?x-dient-1                                                                                                    | /er=6.5.0.08xx-dient-SKU=ID_NETSTANDARD2_0 🚥 🖾 🚹                                                                                                    | Q, Suchen                       |              |    | 117 ≡ |
| () /                                                          |                                   | Verlieren Sie nicht den Zugrif Polen Sie die nachstehend angegebene E-Mail-Adresse für die E-Mail-Adresse zur Authentlichung E-Mail au mich senden E-Mail au mich senden | f auf Ihr Konto!                                                                                                    | w, shown                        | n' <u>ia</u> |    |       |
|                                                               |                                   | ©2020 Microsoft Rechtliche Hinweise   Datenschutz                                                                                                    |                                                                                                    | Ihre Sitzung läuft in 14:53 ab. |              |    |       |
|                                                               |                                   |                                                                                                    |                                                                                                    |                                 |              |    |       |

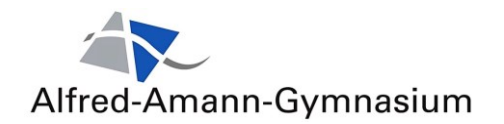

| Verlieren Sie nicht den Zugriff auf 🗉 🗙 🔤                                 | GMX Freemail - E-Mail made in 🗙 🕂                                                                         | 1000                         | 100           | 100                                       |                            |                                          |                            |            | σx    |
|---------------------------------------------------------------------------|----------------------------------------------------------------------------------------------------|------------------------------|---------------|-------------------------------------------|----------------------------|------------------------------------------|----------------------------|------------|-------|
| $\epsilon \rightarrow \times \hat{\omega}$                                | 🛛 🔒 https://navigator.gmx.net/mail?sid=356                                                                | 79664c4980f2006f4d992a414a0  | 02b24779e1ff8 | le313df655ff3faa5f                        | 11beb646e36e               | 06cc85d88644 ••• 🕑 😭 🔍 Suchen            |                            | lii\ 🗖 🛎   | 11° ≡ |
| GMX E-Mail                                                                | Start E-Mail Adressbuch Kalender                                                                          | Cloud Premium MailDo         | amain Mobili  | unk Fernsehen                             | Conline Office             | mehr                                     |                            | Q<br>Suche | U     |
| E-Mail schreiben  🙃 FAX SMS                                               | 📰 💌 Löschen Spam Antworten 👻 Weit                                                                         | erleiten Verschieben 👻 Mehr  | Speicherplatz |                                           |                            |                                          | Sortierung 🔹 🔳 🔹 🛊         |            |       |
| Suche Q                                                                   | Microsoft im Namen v 09:48 Uhr 🏠 📥<br>E-Mail-Prüfnummer für aagy.de-Konto                                 | E-Mail-Prüfnummer für        | aagy.de-Ko    | nto                                       | 👼 📄 Vollansicht 🕁          |                                          |                            |            |       |
| Favoriten<br>Posteingang 🔧 🛛 🐯                                            | Schulleitung AAG B 08:00 Uhr   FW: Masterian (Flachenermittlung/-bedarf)                                  | Von (Picrosof in Namen       | von asyy.oe   | ·                                         |                            |                                          | 02.07.2020 tim bates one M |            |       |
| Intelligentes Postfach<br>Bestellungen                                    | Schulleitung AAG B 07:55 Uhr ☆                                                                            |                              |               | Überprü                                   | fen Sie Ihr                | e E-Mail-Adresse.                        |                            |            |       |
| R Weitere Ordner                                                          | FW: AW: Abweichungen zwischen der Erst      Schulleitung AAG B     O6:35 Uhr       FW: Re: Umbau Raum 305 |                              |               | Vielen Dank für d                         | as Überprüfen If<br>608665 | nres Kontos maja.muster@student.aagy.de. |                            |            |       |
| Spamverdacht<br>Gesendet<br>Entwürfe                                      | Schulleitung AAG B 03:40 Uhr 🔆 FW: WG: Message Center Major Change                                        |                              |               | Mit freundlichen                          | Grüßen                     |                                          |                            |            |       |
| <ul> <li>Ordner hinzufügen</li> <li>E-Mail-Postfach hinzufügen</li> </ul> | Schulleitung AAG B         01.07.2020 ☆           PW: WG: Ausschluss von fünf Videokonfer                 |                              |               | aagy.de                                   |                            |                                          |                            |            |       |
| ≈ Wichtige Kontakte                                                       | Schulleitung AAG B 01.07.2020  FW: WG: Konsequenzen Fehlverhalten Vid                                     |                              |               |                                           |                            |                                          |                            |            |       |
| achim.salomon@aagy.de<br>patrick.arteman@aagy.de                          | Schulleitung AAG B 01.07.2020  PW: WG: Abikorrektur Kurs Mk                                               |                              |               | Diese Nachricht wurde<br>diese Nachricht. |                            |                                          |                            |            |       |
|                                                                           | GMX hilft UNICEF 01.07.2020      Nothilfe Jemen: Kinder in tödlicher Gefahr                               |                              |               |                                           |                            |                                          |                            |            |       |
|                                                                           | Schulleitung AAG B 01.07.2020      PW: WG: Mail-Adresse                                                   |                              |               |                                           |                            |                                          |                            |            |       |
|                                                                           | Schulleitung AAG B 01.07.2020      PW: WG: Kennwort Belwü                                                 |                              |               |                                           |                            |                                          |                            |            |       |
|                                                                           | Schulleitung AAG 8 01.07.2020  FW: AW: Neuigkeiten aus dem Elternforu                                     |                              |               |                                           |                            |                                          |                            |            |       |
|                                                                           | Schulleitung AAG B 01.07.2020  FW: WG: Sie sind der Gruppe "Administra…                                   |                              |               |                                           |                            |                                          |                            |            |       |
|                                                                           | Schulleitung AAG B 01.07.2020  FW: WG: achim salomon has requested to                                     |                              |               |                                           |                            |                                          |                            |            |       |
|                                                                           | <ul> <li>Schulleitung AAG B 01.07.2020 ☆</li> <li>FW: WG: teset</li> </ul>                                |                              |               |                                           |                            |                                          |                            |            |       |
|                                                                           | Schulleitung AAG B 01.07.2020 ☆     FW: Request 61710 - Terminvorschlag - Ei                              |                              |               |                                           |                            |                                          |                            |            |       |
| GMX Premium-Vorteile                                                      | Terminerinnerung 01.07.2020      Erinnerung: FW: WG: Admin-Besprechung                                    |                              |               |                                           |                            |                                          |                            |            |       |
| <ul> <li>Hilfe</li> <li>Einstellungen</li> </ul>                          | Schulleitung AAG B 01.07.2020  PW- Schulleitertreffen am 13 Juli im MSG                                   | Sofortantwort hier schreiben |               |                                           |                            |                                          | Sofort antworten           |            |       |

8. Geben Sie den Code ein und drücken Überprüfen

| Verlieren Sie nicht den Zugriff auf 🗉 🗙 | 🚥 GMX Freemail - E-Mail made i 🗙 🕂 | the second second second second second second second second second second second second second second second se |                                                                          |                                 |      | - | 6 x   |
|-----------------------------------------|------------------------------------|----------------------------------------------------------------------------------------------------|--------------------------------------------------------------------------|---------------------------------|------|---|-------|
| ↔ ở ở                                   | 🛛 🔒 https://account.activedirector | y.windowsazure.com/passwordreset/register.aspx?x-dient-Ver                                                      | 6.5.0.08xx-dient-SKU=ID_NETSTANDARD2_ 🚥 🖾 🚺                              | Q, Suchen                       | lii\ | ۵ | 11° ≡ |
|                                         |                                    | a.                                                                                                    | maja.m                                                                   | nuster@student.aagy.de   ?      |      |   |       |
|                                         |                                    | Verlieren Sie nicht den Zugriff a                                                                               | auf Ihr Konto!                                                           |                                 |      |   |       |
|                                         |                                    | Prüfen Sie die nachstehend angegebene E-Mail-Adresse für die Aut                                                | hentifizierung. Verwenden Sie nicht Ihre primäre E-Mail-Adresse für Arbe | eit oder Schule.                |      |   |       |
|                                         |                                    | E-Mail-Adresse zur Authentifizierung<br>y©gmx.net                                                               |                                                                          |                                 |      |   |       |
|                                         |                                    | E-Mail an mich senden<br>Eine E-Mail mit einem Prüfcode wurde an Ihre Adresse gesendet.                         |                                                                          |                                 |      |   |       |
|                                         |                                    | 608665                                                                                                    | verprüfen Wiederholen                                                    |                                 |      |   |       |
|                                         |                                    | Zurück                                                                                                    |                                                                          |                                 |      |   |       |
|                                         |                                    |                                                                                                    |                                                                          |                                 |      |   |       |
|                                         |                                    |                                                                                                    |                                                                          |                                 |      |   |       |
|                                         |                                    | ©2020 Microsoft Rechtliche Hinweise   Datenschutz                                                               |                                                                          | Ihre Sitzung läuft in 13:15 ab. |      |   |       |
|                                         |                                    |                                                                                                    |                                                                          |                                 |      |   |       |
|                                         |                                    |                                                                                                    |                                                                          |                                 |      |   |       |

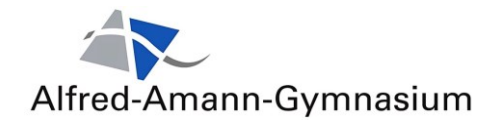

### 9. dann Fertig stellen anklicken

| Verlieren Sie nicht den Zugriff auf 🗉 🗙 | 🚃 GMX Freemail - E-Mail made in 🗙 🕂 |                                                                                                    | and the second second sec |                              | Concession of the local division of the |          | 6 X  |
|-----------------------------------------|-------------------------------------|----------------------------------------------------------------------------------------------------|----------------------------------------------------------------------------------------------------|------------------------------|-----------------------------------------|----------|------|
| (← → ୯ û                                | https://account.activedirecte       | ry.windowsazure.com/passwordreset/register.as                                                                                                    | px?x-dient-Ver=6.5.0.08x-dient-SKU=ID_NE                                                                                                    | ETSTANDARD2_0 🚥 🐷 🏠 🔍 Suchen |                                         | III\ 🖽 🛎 | ** ≡ |
|                                         |                                     | Verlieren Sie nicht den Vieren Sie nicht den Vieren is under den der auforgenden infor<br>dere Selte zu schlieften.  Autoentfürungstelfen in nicht konfigueire Ertagistaden Inforgistaten Abbrechen | Zugriff auf Ihr Konto!<br>mutionen zu Wiederherstellung Ihres Kontos verwe<br>1. lette einschlern<br>1. jette einschlern<br>29 aug 29 gemannet festgelegt. Anderen                                                                                                    | migia.muster⊕studer          | taagyde   ?                             |          |      |
|                                         |                                     | ©2020 Microsoft Rechtliche Himweise   Datenso                                                                                                    | chutz                                                                                                    | Thre Sitzung                 | lauft in 14:56 ab.                      |          |      |
|                                         |                                     |                                                                                                    |                                                                                                    |                              |                                         |          |      |

10. Jetzt sehen Sie das Anmeldefenster in dem Sie festlegen können ob Sie angemeldet bleiben wollen oder sich jedes Mal neu anmelden müssen.

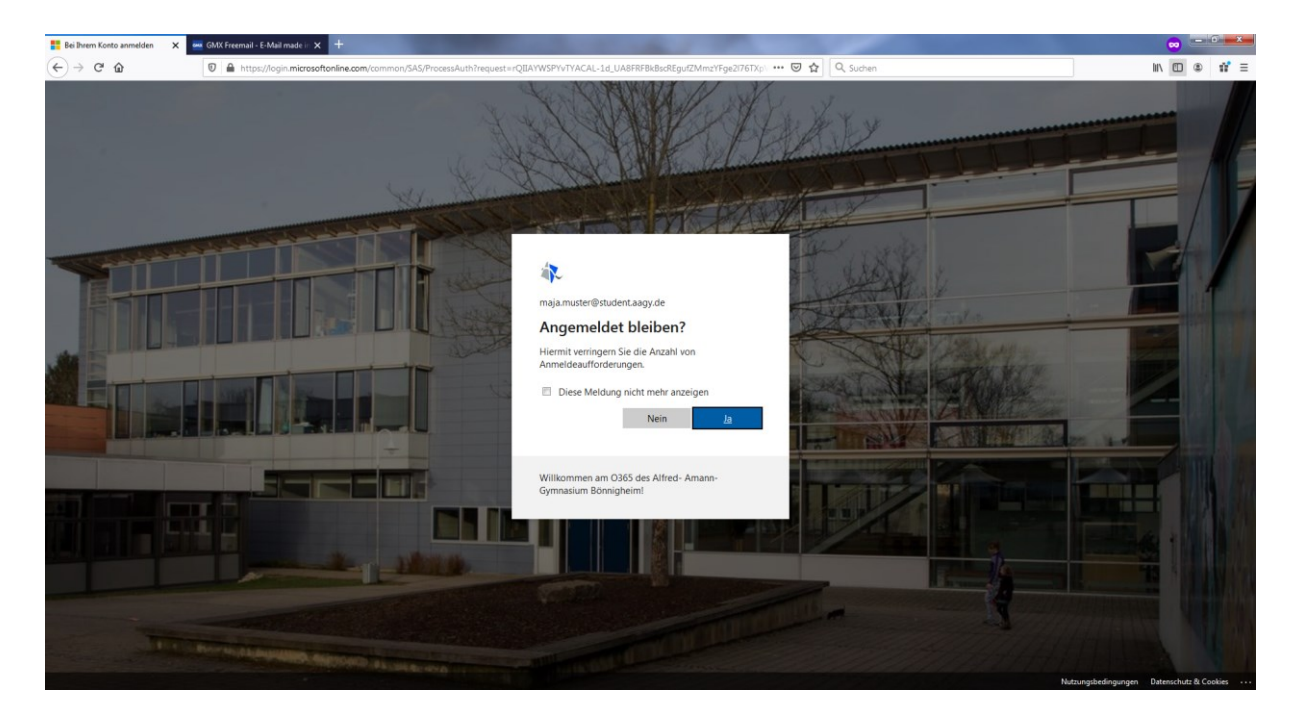

| <ul> <li>Microsoft Office Home</li> </ul>               | 🗙 🔤 GMX Freemail - E-Mail | made in 🗙 🕂        |          |          |      |       | 100        | 1.00    |            | 100                 | 100       |                         |  | • •   | - 6 - | ×        |
|---------------------------------------------------------|---------------------------|--------------------|----------|----------|------|-------|------------|---------|------------|---------------------|-----------|-------------------------|--|-------|-------|----------|
| $\leftarrow \rightarrow \times \ \mathbf{\hat{\omega}}$ | 🛛 🔒 https://www           | w.office.com/?auth | 2        |          |      |       |            |         | 🖂          | 🚖 🔍 Sucher          | 1         |                         |  |       | D 11  | ≡        |
| Office 365                                              |                           |                    |          |          |      |       |            |         |            |                     |           |                         |  | ۵     | ? 🕻   | <b>M</b> |
|                                                         |                           | Guten Mo           | orgen Ma | ja       |      |       |            |         |            |                     | Office    | installieren $$         |  |       |       |          |
|                                                         |                           | Neue/s<br>beginnen | Outlook  | OneDrive | Word | Excel | PowerPoint | OneNote | SharePoint | <b>tii</b><br>Teams | s<br>Sway | $\rightarrow$ Alle Apps |  |       |       |          |
|                                                         |                           |                    |          |          |      |       |            |         |            |                     |           |                         |  |       |       |          |
|                                                         |                           |                    |          |          |      |       |            |         |            |                     |           |                         |  |       |       |          |
|                                                         |                           |                    |          |          |      |       |            |         |            |                     |           |                         |  |       |       |          |
|                                                         |                           |                    |          |          |      |       |            |         |            |                     |           |                         |  |       |       |          |
|                                                         |                           |                    |          |          |      |       |            |         |            |                     |           |                         |  |       |       |          |
|                                                         |                           |                    |          |          |      |       |            |         |            |                     |           |                         |  |       |       |          |
| Übertragen der Daten von blobs.off                      | icehome.msocdn.com        |                    |          |          |      |       |            |         |            |                     |           |                         |  | Feedb | back  | ÷        |

## Fertig – Sie sehen folgenden Startbildschirm

Damit arbeiten Sie jetzt online in Office365.

Alle Dokumente etc. können Sie in OneDrive abspeichern.

## TIPP: Arbeiten Sie zu Beginn ausschließlich online!

...und installieren Sie am Anfang Office über den Button oben rechts <u>NICHT</u>! – Außer Sie haben noch kein Office. (Sie können Office jederzeit später installieren wenn Sie wollen)

| <ul> <li>Microsoft Office Home</li> </ul> | 🗙 🔤 GMX Freemail - E-Mail rr | sade in 🗙 🕂        |          |          |      |                    | -          | 1.00    |            | 1         |      |           |  |  | 🗢 🖻      | - 6 - x | -        |
|-------------------------------------------|------------------------------|--------------------|----------|----------|------|--------------------|------------|---------|------------|-----------|------|-----------|--|--|----------|---------|----------|
| $\leftarrow \rightarrow \times \diamond$  | 🖲 🔒 https://www.             | office.com/?auth=  | 2        |          |      |                    |            |         | 🖂          | 🗙 🔍 Suche | in   |           |  |  | lii\ 🖸 🤅 | 0 11 3  | =        |
| Office 365                                |                              |                    |          |          |      |                    |            |         |            |           | 1    | X         |  |  | ۲        | ? 🛛     | <b>)</b> |
|                                           |                              | Guten Mo           | rgen Maj | ja       |      | Officienstallieren |            |         |            |           |      |           |  |  |          |         |          |
|                                           |                              | Heue/s<br>beginnen | Outlook  | OneDrive | Word | Excel              | PowerPoint | OneNote | SharePoint | teams     | Sway | Alle Apps |  |  |          |         |          |
|                                           |                              |                    |          |          |      |                    |            |         |            |           |      |           |  |  |          |         |          |
|                                           |                              |                    |          |          |      |                    |            |         |            |           |      |           |  |  |          |         |          |
|                                           |                              |                    |          |          |      |                    |            |         |            |           |      |           |  |  |          |         |          |
| Übertragen der Daten von blobs.offi       | icehome.msocdn.com           |                    |          |          |      |                    |            |         |            |           |      |           |  |  | Feedb    | back    | Ŧ        |

Hintergrund: Bei Office365 kann es mit älteren Versionen des Office-Paketes zu unerwünschten Konflikten kommen. Ich würde die Office365-Apps (Word, Excel, etc...) nur installieren, wenn ich gute Kenntnisse darin habe.

## Es genügt völlig im Browser, online zu arbeiten

Es gibt im Internet z.B. auf youtube wirklich sehr gute Erklärvideos zu den einzelnen Apps von Office365 wie z.B Forms, OneNote, SharePoint oder Sway.

Aber bitte beachten Sie, dass wir viele Funktionen aus Datenschutzgründen eingschränkt haben!

Sa